## **Uncharting IV Event**

Note: Only the individual who documented the event can unchart it.

1. Click the completed IV task documentation to be uncharted and select "Unchart".

| Medications                           | 2013-Jan-04<br>14:42 | 2013-Jan-04<br>12:35 | 2013-Jan-04<br>12:00    | 2 |
|---------------------------------------|----------------------|----------------------|-------------------------|---|
| °260′ <mark>∶=</mark>                 | Pending              |                      |                         |   |
| Sodium Chloride 0.9% with KCl 20      | Last bag started:    |                      |                         |   |
| mEq/L 1,000 mL                        | 2013-Jan-04 11:35    |                      |                         |   |
| 75 mL/hr, IV, 1,000 mL, Start:        |                      |                      |                         |   |
| 2013-Jan-04 11:05                     |                      |                      |                         |   |
| Administration Information            |                      | (c) 250 mL Bolus N   | View <u>D</u> etails    |   |
| Sodium Chloride 0.9% with KCl 20      |                      | (c) 250 mL Modifie   | ⊻iew Comments           |   |
| Discontinued Continuous Infusion      |                      |                      | View <u>O</u> rder Info |   |
| 6°0'                                  |                      |                      | View <u>H</u> istory    |   |
| Normal Saline IV Bolus 500 mL         |                      |                      | Modify                  |   |
| 500 mL/hr, IV, Bolus, 500 mL, for 1 👘 |                      |                      | Unchart                 |   |
| dose(s), Start: 2013-Jan-04 11:48     |                      |                      | Forward/Refuse          |   |
| A desinistration Information          |                      |                      |                         |   |

- 2. The uncharting window will open, and the previously entered results are defaulted.
- 3. Select "Unchart" and enter a reason in the "Comment" box.

| P Unchart                                           |                            |                |
|-----------------------------------------------------|----------------------------|----------------|
| Performed date / tim                                | ne: 2013-Jan-04 🗘 💙 1445 😂 |                |
| Performed by :                                      | Test, CPOE RN, RN          |                |
| Comment                                             |                            | _              |
| wrong patient                                       |                            |                |
|                                                     |                            |                |
|                                                     |                            |                |
|                                                     |                            |                |
|                                                     |                            | Lin als auto   |
|                                                     |                            | <u>Uncharc</u> |
|                                                     |                            | Apply          |
|                                                     | OK Cancel                  |                |
| *Performed by :                                     | Cancel                     |                |
| *Performed by : [<br>Witnessed by : [               | Test, CPOE RN, RN          |                |
| *Performed by : [<br>Witnessed by : [<br>*Bag # : [ | Test, CPOE RN, RN          | Apply          |

4. Click "OK". The IV charting window is updated.

| 2013-Jan-04 2013-Jan-04<br>11:35 12:35                                |                                                                                                  |
|-----------------------------------------------------------------------|--------------------------------------------------------------------------------------------------|
| Bag # 1                                                               |                                                                                                  |
| 75 mL/hr                                                              |                                                                                                  |
| le 0.9% with KCl 20 mEq/L 1,000 mL<br>00 mL, Start: 2013-Jan-04 11:05 |                                                                                                  |
| Sodium Chloride 0.9% with KCl 20 mEq/L 1,000 mL                       |                                                                                                  |
|                                                                       | ×                                                                                                |
| re (mL): 250 V Bolus                                                  | Somment                                                                                          |
| e (mL): 250 ♥ Bolus<br>*From : 2013-Jan-04 ♦ ♥ 1135 ♦                 | <u> <u> <u> </u> <u> </u> <u> </u> <u> </u> <u> </u> <u> </u> <u> </u> <u> </u> <u> </u></u></u> |
| e (mL): 250                                                           |                                                                                                  |
| e (mL): 250                                                           | Comment       Unchart       Apply                                                                |

- 5. Click the green check mark  $\checkmark$  on the toolbar to sign the modification.
- 6. "In Error" is now is displayed on the appropriate line in the date/time column.

| Medications                      | 2013-Jan-04<br>14:47 | 2013-Jan-04<br>12:35 |
|----------------------------------|----------------------|----------------------|
| 🖻 60 📜                           | Pending              |                      |
| Sodium Chloride 0.9% with KCl 20 | Not previously       |                      |
| mEq/L 1,000 mL                   | given                |                      |
| 75 mL/hr, IV, 1,000 mL, Start:   |                      |                      |
| 2013-Jan-04 11:05                |                      |                      |
| Administration Information       |                      | * In Error           |
| Sodium Chloride 0.9% with KCl 20 |                      | * In Error           |